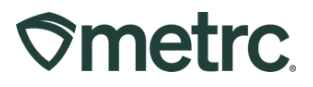

| Bulletin Number: OK_IB_17 Updated                                       | Distribution Date: 03/04/24      | Effective Date: Ongoing |
|-------------------------------------------------------------------------|----------------------------------|-------------------------|
| Contact Point: <a href="mailto:support@metrc.com">support@metrc.com</a> | Subject(s): Test Clarification a | and Best Practices      |

Greetings Metrc Users,

This bulletin is intended to clarify and give best practices to specific testing processes in Metrc. Processes such as creating and submitting test samples, while also including how to reserve samples for testing. Please contact Metrc Support if you have any questions.

#### **Creating Packages from a Harvest Batch**

# Creating packages for raw plant material (Bud/Flower, Shake/Trim, or Whole Wet Plant)

Once the raw plant material has finished drying and is ready to be packaged, select the harvest batch to highlight it and then select the Create Packages button as shown in **Figure 1**. For Whole Wet Plants, this would be the same process even though the plant(s) is not dried and cured.

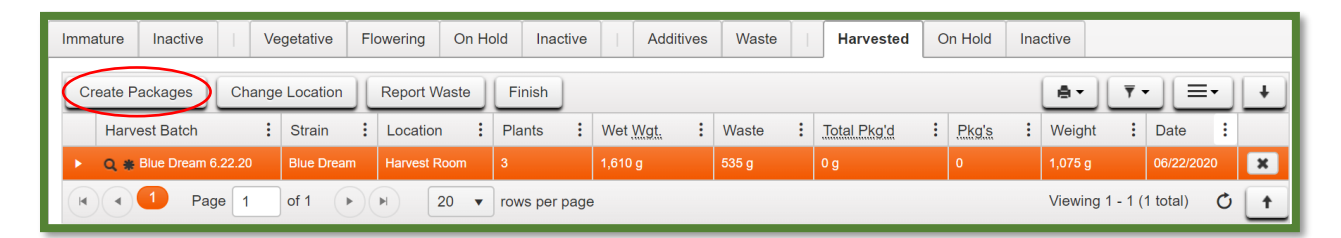

#### Figure 1: Select Harvest Batch and Create Packages Option

This will result in a new action window where the details of the package being created can be recorded as seen in **Figure 2** below. This information includes the new package tag number, location of the new package, item name, and the quantity of the product being pulled from the harvest batch to create the package.

## **Smetrc**

### **Oklahoma - Metrc Support Bulletin**

| Create Packag | jes                          |       |                                                                                                    |                                     | ×       |
|---------------|------------------------------|-------|----------------------------------------------------------------------------------------------------|-------------------------------------|---------|
| New Packa     | ge # 1                       |       |                                                                                                    |                                     | (clear) |
| New Tag       | ABCDEF012345670000013872     | ٩     | Harvest # 1                                                                                                    | Blue Dream 6.22.20                  | ۹ 😑     |
| Location      | Flower Vault                 | Q     | Quantity                                                                                                    | 300 Grams                           | ~       |
| Item          | Buds - Blue Dream            | Q     | (contonto)                                                                                                    | Packaging - new total will be 775 g |         |
| Quantity      | Calculated Grams             | ~     | (contents)                                                                                                    |                                     |         |
| Note          |                              |       |                                                                                                    |                                     | 1       |
| Package Date  | 🗃 06/22/2020 today           |       |                                                                                                    |                                     |         |
|               | Production Batch             |       |                                                                                                    |                                     |         |
|               | Product Requires Remediation |       |                                                                                                    |                                     |         |
| + 1           |                              |       |                                                                                                    |                                     |         |
|               |                              |       |                                                                                                    |                                     |         |
|               | Create Packages              | Cance | n in the second second s |                                     |         |
|               |                              |       | _                                                                                                    |                                     |         |
|               |                              |       |                                                                                                    |                                     |         |

Figure 2: Create Packages Action Window

Please note that typically, at a minimum, two different types of item categories are being pulled from the harvest batch, and they should be recorded as separate packages (a package(s) for the category of Shake/Trim and package(s) for the category of Flower & Buds, etc).

## **Smetrc**

### **Oklahoma - Metrc Support Bulletin**

| Create Packag    | jes                            |          |                |                                     |   | ×   |
|------------------|--------------------------------|----------|----------------|-------------------------------------|---|-----|
| Template         |                                |          | Mini-template: | Add Content Harvests                |   |     |
| Tag Sequence     | Type part of the Tag number    | Q        | Harvest        | Blue Dream 6.22.20                  | Q | × 0 |
| Location         | Type part of the Location name | 0        | Quantity       | ex. 100.23 Grams                    | ~ |     |
| Hom              | Type part of the Itom name     | 9        |                |                                     |   |     |
| Linit of Mosouro | Soloot to the nem name         | ~        |                |                                     |   |     |
| Note             |                                |          |                |                                     |   |     |
| Dackage Date     | 🛱 mm/ddhaau today 🛃            | <u> </u> |                |                                     |   |     |
| Package Date     | Deschurfere Datab              |          |                |                                     |   |     |
|                  | Production Batch               |          |                |                                     |   |     |
|                  | Product Requires Remediation   | <u> </u> |                |                                     |   |     |
| New Packa        | ge # 1                         |          |                |                                     |   | -   |
| New Tag          | ABCDEF012345670000013872       | Q        | Harvest # 1    | Blue Dream 6.22.20                  | Q | •   |
| Location         | Flower Vault                   | Q        | Quantity       | 250 Grams                           | ~ |     |
| Item             | Buds - Blue Dream              | Q        |                | Packaging - new total will be 825 g |   |     |
| Quantity         | Calculated Grams               | ~        | (contents)     |                                     |   |     |
| Note             |                                |          |                |                                     |   |     |
| Package Date     | 🗰 06/22/2020 today             |          |                |                                     |   |     |
|                  | Production Batch               |          |                |                                     |   |     |
|                  | Product Requires Remediation   |          |                |                                     |   |     |
| New Packa        | ae # 2                         |          |                |                                     |   | _   |
|                  | 30 2                           |          |                |                                     |   |     |
| New Tag          | ABCDEF012345670000013873       | Q        | Harvest # 1    | Blue Dream 6.22.20                  | Q | •   |
| Location         | Flower Vault                   | ۹        | Quantity       | 400 Grams                           | ~ |     |
| Item             | Shake/Trim - Blue Dream        | ۹        | (contents)     | Packaging - new total will be 675 g |   |     |
| Quantity         | Calculated Grams               | ~        |                |                                     |   |     |
| Note             |                                |          |                |                                     |   |     |
| Package Date     | # 06/22/2020 today             |          |                |                                     |   |     |
|                  | Production Batch               |          |                |                                     |   |     |
|                  | Product Requires Remediation   |          |                |                                     |   |     |
| + 1              |                                |          |                |                                     |   |     |
|                  |                                |          |                |                                     |   |     |
|                  | Create Packages                | Cancel   |                |                                     |   |     |

Figure 3: Create Multiple Packages Action Window

Once satisfied that the package information is accurate, then select the green **Create Packages** button shown in **Figure 3**. The packages will be created and appear in the active packages grid in the Packages area. Metrc will deduct the weight of the raw plant material packages from the harvest batch and put that indicated weight into the new package(s) being created.

#### **Production Batch Packages**

A package should be designated as a production batch package if the product has been physically or chemically altered, if multiple categories are being combined (i.e., Infused Pre-Rolls), if an additive, lipid, terpene, or flavoring has been added to the product. Also, the production batch package should be created after the yield is known so the package will be the full batch weight or count. The production batch package should not be made for only the test

> Metrc LLC For additional support, please visit <u>Support.Metrc.com</u>

# **Smetrc**

sample weight as the test result will not cover the full batch. For example, if a production batch of "Brownie 40mg" was created of 250 each but the production batch package was only made for 5 each (the test sample amount), the test results would not cover all of the 250 brownies. The test results in that case would only cover the 5 each brownies that were packaged in the production batch source package. The test results only cover the course production batch that the test sample was pulled from. Also, the test results would not cover any future production batches of "Brownie 40mg" that are created as well.

#### Test Samples vs Reserve Samples

Test samples are pulled from a source package that represents the full batch or lot that is being packaged. Test samples must be created from the correct source package and transferred from the license where the source package is. Also, all Test sample packages must always be created using the "Submit for Testing" button.

Please refer to Metrc as they created a training video in the Metrc Learn learning library regarding how to create a test sample and retention sample. Please ensure that all required testing is done when submitting a production batch for testing.

For example, a vertically integrated company can forego testing of concentrates, but must test the final product for heavy metals and residual solvents, which are not included in the test batch type for infused products. Therefore, the lab test batches of additional "metals-infused products", and "additional residual solvents-infused products" would also be required as well as "infused edible" or "infused non-edible".

Please follow the process below when creating a test sample:

#### Test sample of useable marijuana after it has been packaged into a 15-pound package:

- 1. When creating a test sample for a specific 15-pound raw plant material package, create the test sample as a **test sample package** using the "Submit for Testing" button. The item name for the test sample will be identical to the source package that the test sample is sampled from.
- 2. See below for step-by-step instructions on creating a test sample in Metrc.

#### Test sample of a Production Batch of Concentrate, Infused Edible, or Infused Non-Edible:

- 1. When creating a **test sample** from a production batch, create the test sample using the "Submit for Testing" button. The item name for the test sample will be identical to the source production batch package the sample is pulled from.
- 2. See below for step-by-step instructions on creating a test sample in Metrc.

## **Smetrc**

#### How to Create a Test Sample

When creating a test sample, first select the source package then select the "Submit for Testing" button as shown below in **Figure 4**. This is the same process for all products being tested. This will open an action window.

| A                                     | ctive         | On Hold  |           | nactive             |                  | In      | Tran       | sit                        |          |            |                |            |     |             |   |
|---------------------------------------|---------------|----------|-----------|---------------------|------------------|---------|------------|----------------------------|----------|------------|----------------|------------|-----|-------------|---|
|                                       | New F<br>Char | Packages | Su<br>ons | bmit for T<br>Chang | Testin<br>e Item | g<br>ns | Ren<br>Cha | nediate<br>ange <u>Rec</u> | Create   | Plan<br>Ad | tings<br>djust | New Finish | Tra | insfer      |   |
|                                       | Та            | g        |           |                     |                  |         | :          | ltem                       |          | :          | Cate           | gory       | :   | Item Strain | : |
| ► Q <b>#</b> ABCDEF012345670000013802 |               |          |           |                     |                  |         |            | Buds - Bl                  | ue Dream |            | Buds           |            |     | Blue Dream  |   |

Figure 4: Select Source Package & Submit for Testing button to create a Test Sample

Once the action window is open, indicate the new test sample tag number, location, item name, the quantity, and the package date. (The item name is the same as the source package so the "Same Item" box is selected.) The next step is the selection of the "Required Testing" Test Batch. In this step, check the box that matches the product type of the source package and test sample or the appropriate batch for the R&D and/or Additional Testing being done. This will indicate to the Testing Facility which Test Types are required for the test sample. In our example in **Figure 5** shown below, it shows that for the "Pineapple Express Buds" test sample, the test batch of "Raw Plant Material" should be selected.

# **Smetrc**

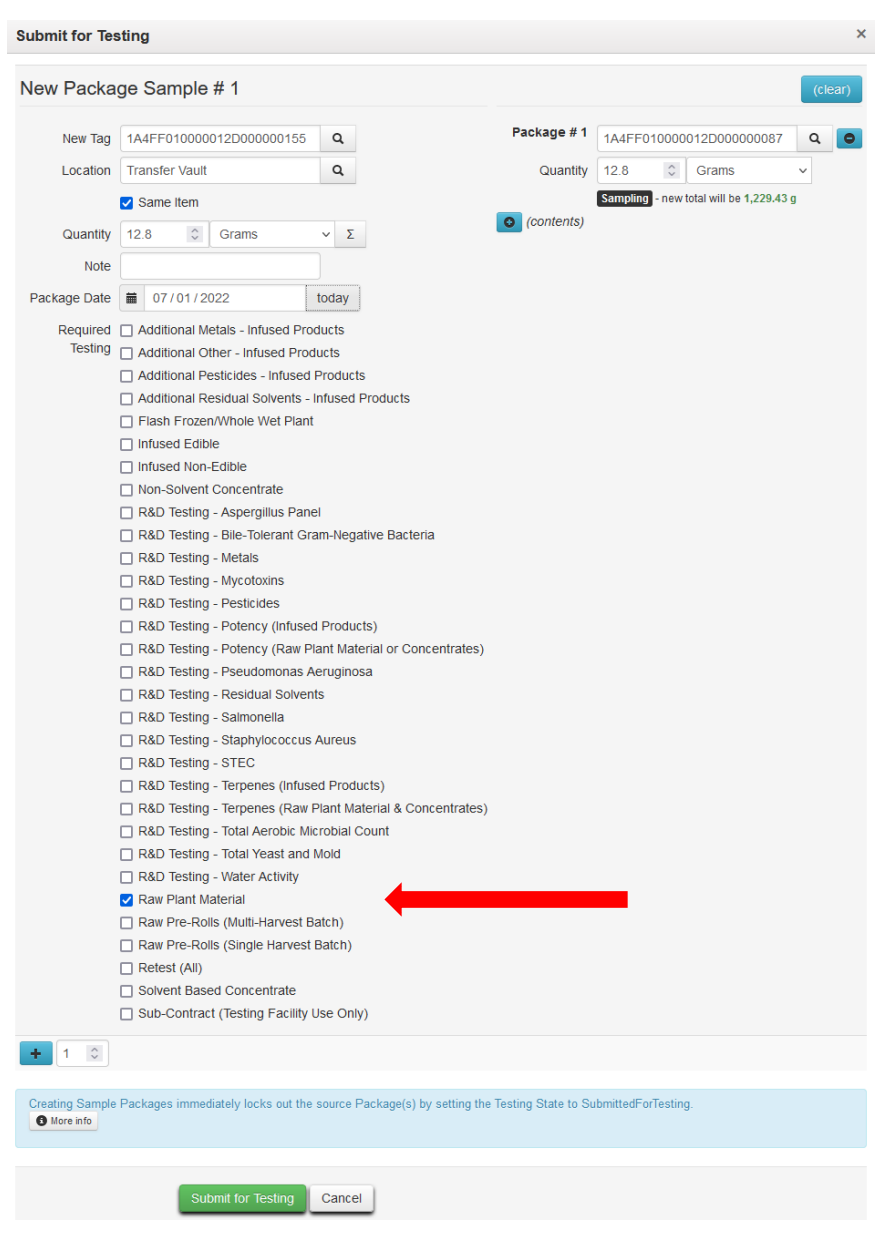

Figure 5: Select Required Test for Package Based on Item Type

In **Figure 6** below, the "Brownies 40mg" test sample shows as the required Lab Test Batch of "Infused Edible" that is selected.

# metrc.

| w Packa      | ge Sample # 1                      |               |                           |                   |                |                        | (Cle |
|--------------|------------------------------------|---------------|---------------------------|-------------------|----------------|------------------------|------|
| New Tag      | 1A4FF010000012E000000095           | Q             |                           | Package # 1       | 1A4FF0100      | 000012E000000094       | Q    |
| Location     | Package Vault                      | Q             |                           | Quantity          | 3              | Each                   | ~    |
|              | Same Item                          |               |                           |                   | Sampling - n   | ew total will be 37 ea |      |
| Quantity     | 3 C Fach                           | <b>ν</b> Σ    | C                         | (contents)        |                |                        |      |
| Note         |                                    |               |                           |                   |                |                        |      |
| Note         |                                    |               |                           |                   |                |                        |      |
| ckage Date   | <b>m</b> 07/01/2022                | today         |                           |                   |                |                        |      |
| Required     | Additional Metals - Infused Pro    | ducts         |                           |                   |                |                        |      |
| Testing      | Additional Other - Infused Prod    | lucts         |                           |                   |                |                        |      |
|              | Additional Pesticides - Infused    | Products      |                           |                   |                |                        |      |
|              | Additional Residual Solvents -     | Infused Prod  | lucts                     |                   |                |                        |      |
|              | Flash Frozen/Whole Wet Plant       |               |                           |                   |                |                        |      |
|              | Infused Edible                     |               |                           |                   |                |                        |      |
|              | Infused Non-Edible                 |               |                           |                   |                |                        |      |
|              | Non-Solvent Concentrate            |               |                           |                   |                |                        |      |
|              | R&D Testing - Aspergillus Pane     | el            |                           |                   |                |                        |      |
|              | R&D Testing - Bile-Tolerant Gra    | am-Negative   | Bacteria                  |                   |                |                        |      |
|              | R&D Testing - Metals               |               |                           |                   |                |                        |      |
|              | R&D Testing - Mycotoxins           |               |                           |                   |                |                        |      |
|              | R&D Testing - Pesticides           |               |                           |                   |                |                        |      |
|              | R&D Testing - Potency (Infused     | d Products)   |                           |                   |                |                        |      |
|              | R&D Testing - Potency (Raw P       | lant Material | or Concentrates)          |                   |                |                        |      |
|              | R&D Testing - Pseudomonas A        | eruginosa     |                           |                   |                |                        |      |
|              | R&D Testing - Residual Solven      | ts            |                           |                   |                |                        |      |
|              | R&D Testing - Salmonella           |               |                           |                   |                |                        |      |
|              | R&D Testing - Staphylococcus       | Aureus        |                           |                   |                |                        |      |
|              | R&D Testing - STEC                 |               |                           |                   |                |                        |      |
|              | R&D Testing - Terpenes (Infuse     | ed Products)  |                           |                   |                |                        |      |
|              | R&D Testing - Terpenes (Raw I      | Plant Materia | al & Concentrates)        |                   |                |                        |      |
|              | R&D Testing - Total Aerobic Mi     | crobial Coun  | t                         |                   |                |                        |      |
|              | R&D Testing - Total Yeast and      | Mold          |                           |                   |                |                        |      |
|              | R&D Testing - Water Activity       |               |                           |                   |                |                        |      |
|              | Raw Plant Material                 |               |                           |                   |                |                        |      |
|              | Raw Pre-Rolls (Multi-Harvest B     | atch)         |                           |                   |                |                        |      |
|              | Raw Pre-Rolls (Single Harvest      | Batch)        |                           |                   |                |                        |      |
|              | Retest (All)                       |               |                           |                   |                |                        |      |
|              | Solvent Based Concentrate          |               |                           |                   |                |                        |      |
|              | Sub-Contract (Testing Facility     | Use Only)     |                           |                   |                |                        |      |
| 1 0          |                                    |               |                           |                   |                |                        |      |
| ating Sample | Packages immediately locks out the | source Pack   | age(s) by setting the Tes | sting State to Su | ubmittedForTes | sting.                 |      |
| More info    |                                    |               |                           |                   |                |                        |      |

Figure 6: Selecting Required Test for Infused Edible Test Samples

Please remember to select only the Test Batch that correlates with the product type that is being tested for state required testing. If the incorrect Test Batch is chosen, the product will be

## **Smetrc**

<u>locked</u> with a status of Testing in Progress once all test results have been entered by the Testing Facility. If this happens, please contact Metrc Support for next steps.

**Note for all Testing Facilities:** If there are test samples in your active packages inventory that are locked after entering all test results, please reach out to Metrc Support with the sample information for guidance on the next steps as the product may not unlock.

Test Samples for Production Batches of Concentrates/Extracts, Infused Edibles and Infused Non-Edibles should be taken from the entire production batch.

#### **Reserve Samples**

Reserve Samples must be created and transferred from the correct license where the source package is and must always be created using the "New Packages" button (NOT the "Submit for Testing" button).

Please follow the process below when creating reserve samples:

#### Reserve sample of useable marijuana after it has been packaged into 15-pound packages:

- 1. When creating a reserve sample for a specific 15-pound raw plant material package, this is done by creating the reserve sample as a **regular package** from the correct source package. The item name for the reserve will be identical to the source package.
- 2. Manifest the Reserve sample package to the testing facility that will be testing the sample(s).

## Reserve Testing of Concentrates, Infused Edibles or Infused Non-Edibles from Production Batches:

- If Reserve testing is to be done on a specific production batch package, create a regular package from the lot package that contains the quantity of product to be submitted for reserve testing. An Item for this purpose will need to be created under the Admin functionality; begin the item name with "Reserve", followed by the production run number.
- 2. Manifest the reserve package to the laboratory that will transport the sample(s) for testing.

#### How to Create a Reserve Sample

When creating a reserve sample, first select the source package then select the "New Packages" button as shown below in **Figure 7**. This is the same process for all products being tested.

| Active                               | On Hold  | Ir | nactive             |                  | In Tra | nsit           |                   |          |      |                |               |     |             |   |
|--------------------------------------|----------|----|---------------------|------------------|--------|----------------|-------------------|----------|------|----------------|---------------|-----|-------------|---|
| New F<br>Cha                         | Packages | Su | bmit for T<br>Chang | Гestin<br>e Iten | g Re   | media<br>nange | ate<br><u>Rec</u> | Create   | Plan | tings<br>djust | New<br>Finish | Tra | ansfer      |   |
| Та                                   | g        |    |                     |                  | :      | Iten           | n                 |          | :    | Cate           | egory         | :   | Item Strain | : |
| ► <b>Q  ABCDEF012345670000013802</b> |          |    |                     |                  |        | Bud            | s - Bl            | ue Dream |      | Buds           |               |     | Blue Dream  |   |

Figure 7: Select Source Package & New Packages button to create a Reserve Sample

Once the action window is open, indicate the new reserve sample tag number, location, item name, the quantity, and the package date. In our example in **Figure 8** shown below, it shows that for the "Pineapple Express Buds" reserve sample, the package being created is a non-test sample package.

| New Packages                     | \$                                                                                               |        |             |                 |                        | :       | × |
|----------------------------------|--------------------------------------------------------------------------------------------------|--------|-------------|-----------------|------------------------|---------|---|
| New Packa                        | ge # 1                                                                                           |        |             |                 |                        | (clear) | J |
| New Tag                          | 1A4FF010000012E00000095                                                                          | Q      | Package # 1 | 1A4FF010000     | 012D000000135          | ۹ 🖸     |   |
| Location                         | Transfer Vault                                                                                   | Q      | Quantity    | 12.8 🗘          | Grams                  | ~       |   |
| Quantity<br>Note<br>Package Date | <ul> <li>✓ Same Item</li> <li>12.8 Crams</li> <li>              07 / 01 / 2022       </li> </ul> | v Σ    | Contents)   | Packaging - new | r total will be 37.2 g |         |   |
|                                  | Production Batch Product Requires Remediation                                                    |        |             |                 |                        |         |   |
| + 1 🗘                            |                                                                                                  |        |             |                 |                        |         |   |
|                                  | Create Packages                                                                                  | Cancel | )           |                 |                        |         |   |

Figure 8: Creating Reserve Sample

In **Figure 9** below, the "Brownies 40mg" reserve sample, the package being created is a non-test sample package.

**Ometrc** 

# **⊘metrc**

| New Packages | 5                            |        |             |                |                       |     | ×    |
|--------------|------------------------------|--------|-------------|----------------|-----------------------|-----|------|
| New Packa    | ge # 1                       |        |             |                |                       | (cl | ear) |
| New Tag      | 1A4FF010000012E000000095     | Q      | Package # 1 | 1A4FF01000     | 0012E000000094        | Q   | •    |
| Location     | Transfer Vault               | Q      | Quantity    | 3              | Each                  | ~   |      |
|              | Same Item                    |        | _           | Packaging - ne | w total will be 37 ea |     |      |
| Quantity     | 3 🗘 Each                     | ~ Σ    | contents)   |                |                       |     |      |
| Note         |                              |        |             |                |                       |     |      |
| Package Date | <b>iii</b> 07/01/2022        | today  |             |                |                       |     |      |
|              | Production Batch             |        |             |                |                       |     |      |
|              | Product Requires Remediation |        |             |                |                       |     |      |
| + 1 0        |                              |        |             |                |                       |     |      |
|              | Create Packages              | Cancel | )           |                |                       |     |      |

Figure 9: Example of Creating Reserve Sample for Infused Edible

#### How to Create an R&D Test Sample

When creating an R&D (Research & Development) test sample, first select the source package then select the "Submit for Testing" button as shown below in **Figure 10**. This is the same process for all products being tested. This will open an action window.

| A | ctive                                                                                                    | On Hold    |        | nactive |        | In Tra     | nsit |      |   |      |            |   |             |   |
|---|----------------------------------------------------------------------------------------------------|------------|--------|---------|--------|------------|------|------|---|------|------------|---|-------------|---|
| ļ | New PackagesSubmit for TestingRemediateCreate PlantingsNew TransferChange LocationsChange ItemsChange Reg'd LTBsAdjustFinish |            |        |         |        |            |      |      |   |      |            |   |             |   |
|   |                                                                                                    | Tag        |        |         |        | :          | Item |      | : | Cate | egory      | : | Item Strain | : |
|   | •                                                                                                    | Q 🎛 ABCDEF | )13802 |         | Buds - | Blue Dream |      | Buds |   |      | Blue Dream |   |             |   |

Figure 10: Select Source Package & Submit for Testing button to create a Test Sample

## **Smetrc**

Once the action window is open, indicate the new test sample package tag number, location, item name, the quantity, and the package date. (The item name is the same as the source package, so the "Same Item" box is selected.) The next step is the selection of the "Required Testing" Test Batch. In this step, check the box that matches the appropriate batch for the R&D Testing being done. This will indicate to the Testing Facility which Test Types are required for the test sample. In our example in **Figure 11** shown below, it shows that for the "Pineapple Express Buds" test sample, the test batch of "R&D Water Activity" should be selected.

| New Tay 1 144FF01000012D00000019<br>Location Transfer Vuit<br>Same tem<br>Ountry S C Grans V C<br>Note<br>Testing Additional Metals - Infused Products<br>Additional Metals - Infused Products<br>Additional Netsickes - Infused Products<br>Additional Netsickes - Infused Products<br>Additional Netsickes - Infused Products<br>Additional Netsickes - Infused Products<br>Additional Netsickes - Infused Products<br>Additional Netsickes - Infused Products<br>Additional Netsickes - Infused Products<br>Additional Netsickes - Infused Products<br>Additional Netsickes - Infused Products<br>Additional Netsickes - Infused Products<br>Additional Netsickes - Infused Products<br>Additional Netsickes - Infused Products<br>Bab Testing - Aspergilus Panel<br>Bab Testing - Aspergilus Panel<br>Bab Testing - Aspergilus Panel<br>Bab Testing - Nycotoxins<br>Bab Testing - Nycotoxins<br>Bab Testing - Potency (Infused Products)<br>Bab Testing - Potency (Infused Products)<br>Bab Testing - Statonella<br>Bab Testing - Statonella<br>Bab Testing - Statonella<br>Bab Testing - Statonella<br>Bab Testing - Teprenes (Infused Products)<br>Bab Testing - Teprenes (Raw Matt Material of Concentrates)<br>Bab Testing - Teprenes (Raw Matt Material Sconcentrates)<br>Bab Testing - Teprenes (Raw Matt Material Sconcentrates)<br>Bab Testing - Teprenes (Raw Matt Material Sconcentrates)<br>Bab Testing - Teprenes (Raw Matt Material Sconcentrates)<br>Bab Testing - Teprenes (Raw Matt Material Sconcentrates)<br>Bab Testing - Teprenes (Raw Matt Material Sconcentrates)<br>Bab Testing - Teprenes (Raw Matt Material Sconcentrates)<br>Bab Testing - Total Aerolik Microbial Count<br>Raw Pre-Rolis (Multi-Havest Batch)<br>Bav Pre-Rolis (Multi-Havest Batch)<br>Bav Pre-Rolis (Multi-Havest Batch)<br>Bav Pre-Rolis (Multi-Havest Batch)<br>Bav Pre-Rolis (Multi-Havest Batch)<br>Bav Pre-Rolis (Multi-Havest Batch)<br>Bav Pre-Rolis (Multi-Havest Batch)<br>Bav Pre-Rolis (Multi-Havest Batch)<br>Bav Pre-Rolis (Multi-Havest Batch)<br>Bav Pre-Rolis (Multi-Havest Batch)<br>Bav Pre-Rolis (Multi-Havest Batch)<br>Bav Pre-Rolis (Multi-Havest Batch)<br>Bav Pre-Rolis (Multi-Havest Batch)<br>Bav Pre-Rolis (                                                                                                    | ew Packa        | ge Sample # 1                                                      |            |                                        |               |       |                       | (cl     | ear |
|----------------------------------------------------------------------------------------------------|-----------------|--------------------------------------------------------------------|------------|----------------------------------------|---------------|-------|-----------------------|---------|-----|
| Lucation Tansfer Vault<br>Same tem<br>Cuantity S Carams V C<br>Note<br>Tackage Date 10/24/2022 today<br>Required Additional Metals - Infused Products<br>Additional Metals - Infused Products<br>Additional Residual Solvents - Infused Products<br>Additional Residual Solvents - Infused Products<br>Bash Frozen/Whole Wet Plant<br>Infused Mon-Edible<br>Infused Mon-Edible<br>Non-Solvent Concentrate<br>R&D Testing - Absprojius Panel<br>R&D Testing - Naperglius Panel<br>R&D Testing - Naperglius Panel<br>R&D Testing - Patentickes<br>R&D Testing - Patentickes<br>R&D Testing - Patentickes<br>R&D Testing - Patentickes<br>R&D Testing - Patentickes<br>R&D Testing - Patentickes<br>R&D Testing - Patentickes<br>R&D Testing - Patentickes<br>R&D Testing - Patentickes<br>R&D Testing - Stapperglius Panel<br>R&D Testing - Patentickes<br>R&D Testing - Patentickes<br>R&D Testing - Patentickes<br>R&D Testing - Patentickes<br>R&D Testing - Patentickes<br>R&D Testing - Patentickes<br>R&D Testing - Patentickes<br>R&D Testing - Stapperglius Panel<br>R&D Testing - Patentickes<br>R&D Testing - Patentickes<br>R&D Testing - Stapperglius Panel<br>R&D Testing - Patentickes<br>R&D Testing - Patentickes<br>R&D Testing - Patentickes<br>R&D Testing - Stapperglius Panel<br>R&D Testing - Patentickes<br>R&D Testing - Patentickes<br>R&D Testing - Patentickes<br>R&D Testing - Patentickes<br>R&D Testing - Patentickes<br>R&D Testing - Patentickes<br>R&D Testing - Stapperglius Panel<br>R&D Testing - Total Aerobic Microbial Count<br>R&D Testing - Total Aerobic Microbial Count<br>R&D                                                                                                    | New Tag         | 1A4FF010000012D000000190                                           | Q          | Package # 1                            | 1A4FF010      | 0000  | 012D00000087          | Q       | 1   |
| Same taum<br>Cuentity<br>S<br>Cuentity<br>S<br>Cuentity<br>S<br>Cuentity<br>S<br>Cuentity<br>S<br>Contentis<br>Cuentity<br>S<br>Contentis<br>Contentis | Location        | Transfer Vault                                                     | Q          |                                        | Current Lab   | Testi | ing State: Not Su     | bmitted | í.  |
| Same tem  Same tem  Same                                                                                                    |                 |                                                                    |            | Quantity                               | 5             | 0     | Grams                 | ~       |     |
| Summity       S       Grams       Z         Note       Image: Solution (State Solution (State Solutitition (State Solutic))))))                                                                                                    |                 | Same Item                                                          |            |                                        | Sampling      | - new | total will be 1,237.2 | 23 g    |     |
| Nor         Package Date       ● 10/24/2022 tody         Required       Additional Metals - Infused Products         ● Additional Other - Infused Products       ● Additional Pesticides - Infused Products         ● Control Control Contr                                                                                                    | Quantity        | 5 🗘 Grams                                                          | ~ Σ        | (contents)                             |               |       |                       | -       |     |
| actage Date       In 10/24/2022 to day         Required       Additional Metals - Infused Products         Additional Posticides - Infused Products       Additional Posticides - Infused Products         Additional Posticides - Infused Products       Additional Posticides - Infused Products         Plash Frozen/Whole Wet Plant       Infused Edible         Infused Kon-Edible       Infused Non-Edible         Infused Non-Edible       Infused Non-Edible         Rab Testing - Aperguillus Panel       Rab Testing - Aperguillus Panel         Rab Testing - Polerant Gram-Negative Bacteria       Rab Testing - Aperguillus Panel         Rab Testing - Polerant Gram-Negative Bacteria       Rab Testing - Posting Panel         Rab Testing - Polerant Gram-Negative Bacteria       Rab Testing - Posting Panel         Rab Testing - Polency (Infused Products)       Rab Testing - Potency (Infused Products)         Rab Testing - Potency (Infused Products)       Rab Testing - Sterice         Rab Testing - Sterice       Rab Testing - Sterice         Rab Testing - Sterice       Rab Testing - Sterice         Rab Testing - Sterice       Rab Testing - Sterice         Rab Testing - Sterice       Rab Testing - Sterice         Rab Testing - Terpenes (Infused Products)       Rab Testing - Sterice         Rab Testing - Terpenes (Infused Products)       Rab Testing - Total Areotic Microbial                                                                                                    | Note            |                                                                    |            |                                        |               |       |                       |         |     |
| Required Additional Metals - Infused Products Additional Posticides - Infused Products Additional Posticides - Infused Products Additional Residual Solvents - Infused Products Additional Residual Solvents - Infused Products Additional Residual Solvents - Infused Products Rab Testing - Aspergillus Panel Rab Testing - Aspergillus Panel Rab Testing - Metals Rab Testing - Metals Rab Testing - Potency (flaw Plant Gram-Negative Bacteria Rab Testing - Potency (flaw Plant Material or Concentrates) Rab Testing - Potency (flaw Plant Material or Concentrates) Rab Testing - Potency (flaw Plant Material or Concentrates) Rab Testing - Stammentate Journes Rab Testing - Stammentate Journes Rab Testing - Stammentate Journes Rab Testing - Totel vest and Mold Rab Testing - Totel vest and Mold Rab Testing - Totel vest and Mold Rab Testing - Totel vest Batch) Raw Pre-Rolis (Multi-Harvest Batch) Raw Pre-Rolis (Multi-Harvest Batch) Raw Pre-Rolis (Multi-Harvest Batch) Raw Plant Material Raw Pre-Rolis (Multi-Harvest Batch) Raw Plant Material Raw Plant Materia Raw Plant Materia Raw Plant Rating Focility Use Only Raw Plant Materia Raw Plant Rating Plantey Rater Activity Raw Plant Rating Plantey Rater Activity Raw Plant Materia Raw Plant Rating Plantey Rater Activity Raw Plant Rating Plantey Rater Activity Raw Plant Materia Rater Rater Rater Rater Rater Rater Rater Rater Rater Rater Rater Rater Rater R                                                                                                    | ackage Date     | <b>i</b> 10/24/2022                                                | today      |                                        |               |       |                       |         |     |
| Testing       Additional Obdes - Infused Products         Additional Residual Solvents - Infused Products         Ishas Frozen/Whole Wet Plant         Infused Edible         Infused Colle         Infused Non-Edible         Infused Non-Edible         Rab Tresting - Aspergilus Panel         Rab Testing - Spergilus Panel         Rab Testing - Metals         Rab Testing - Neoroncitrate         Rab Testing - Neotoncitrate         Rab Testing - Neotoncitrate         Rab Testing - Neotoncitrate         Rab Testing - Neotoncitrate         Rab Testing - Neotoncitrate         Rab Testing - Neotoncitrate         Rab Testing - Neotoncitrate         Rab Testing - Neotoncy (Infused Products)         Rab Testing - Potency (Infused Products)         Rab Testing - Staphylococcus Aureus         Rab Testing - Staphylococcus Aureus         Rab Testing - Staphylococcus Aureus         Rab Testing - Total Acrobic Microbial Count         Rab Testing - Total Acrobic Microbial Count         Rab Testing - Total Acrobic Microbial Count         Rab Testing - Total Acrobic Microbial Count         Rab Testing - Total Acrobic Microbial Count         Rab Testing - Total Acrobic Microbial Count         Rab Testing - Total Yeast and Mold                                                                                                    | Dequired        | Additional Metals - Infused Pro                                    | ducte      |                                        |               |       |                       |         |     |
| Additional Pesticides - Infused Products<br>Additional Residual Solvents - Infused Products<br>Flash Frozen/Whole Wet Plant<br>Infused Edible<br>Infused Edible<br>Infused Edible<br>Infused Non-Edible<br>Infused Non-Edible<br>R&D Testing - Sheropilus Panel<br>R&D Testing - Sherofurate Gram-Negative Bacteria<br>R&D Testing - Bile-Tolerant Gram-Negative Bacteria<br>R&D Testing - Potency (Infused Products)<br>R&D Testing - Potency (Infused Products)<br>R&D Testing - Potency (Raw Plant Material or Concentrates)<br>R&D Testing - Potency (Raw Plant Material or Concentrates)<br>R&D Testing - Potency (Raw Plant Material or Concentrates)<br>R&D Testing - Residual Solvents<br>R&D Testing - Staphylococcus Aureus<br>R&D Testing - Staphylococcus Aureus<br>R&D Testing - Terpenes (Infused Products)<br>R&D Testing - Terpenes (Infused Products)<br>R&D Testing - Terpenes (Infused Products)<br>R&D Testing - Staphylococcus Aureus<br>R&D Testing - Staphylococcus Aureus<br>R&D Testing - Terpenes (Infused Products)<br>R&D Testing - Terpenes (Infused Products)<br>R&D Testing - Total Aerobic Microbial Count<br>R&D Testing - Total Aerobic Microbial Count<br>R&D Testing - Total Aerobic Microbial Count<br>R&D Testing - Total Aerobic Microbial Count<br>R&D Testing - Total Aerobic Microbial Count<br>R&D Testing - Total Aerobic Microbial Count<br>R&D Testing - Total Aerobic Microbial Count<br>R&D Testing - Total Aerobic Microbial Count<br>R&D Testing - Total Aerobic Microbial Count<br>R&W Pre-Rolis (Multi-Harvest Batch)<br>Rever Pre-Rolis (Multi-Harvest Batch)<br>Solvent Based Concentrate<br>Sub-Contract (Testing Facility Use Only)<br>Material Staphylococcus Package(b) by setting the Testing State to SubmittedForTesting.                                                                                                    | Testing         | Additional Other - Infused Proc                                    | lucte      |                                        |               |       |                       |         |     |
| □ Additional residual Solvents - Infused Products         □ Flash Frozen/Whole Wet Plant         □ Infused Edible         □ Infused Edible         □ Infused Edible         □ Infused Forcen/Table         □ Non-Solvent Concentrate         □ R&D Testing - Aspergillus Panel         □ R&D Testing - Metals         □ R&D Testing - Metals         □ R&D Testing - Metals         □ R&D Testing - Peticides         □ R&D Testing - Potency (Infused Products)         □ R&D Testing - Potency (Infused Products)         □ R&D Testing - Potency (Infused Products)         □ R&D Testing - Potency (Infused Products)         □ R&D Testing - Potency (Infused Products)         □ R&D Testing - Potency (Infused Products)         □ R&D Testing - Potency (Infused Products)         □ R&D Testing - Potency (Infused Products)         □ R&D Testing - Potency (Infused Products)         □ R&D Testing - Salmonella         □ R&D Testing - Staphylococcus Aureus         □ R&D Testing - Salmonella         □ R&D Testing - Terpenes (Infused Products)         □ R&D Testing - Tetpenes (Infused Products)         □ R&D Testing - Tetpenes (Infused Products)         □ R&D Testing - Tetpenes (Infused Products)         □ R&D Testing - Tetpenes (Infused Products)         □ R&D Testing - Wat                                                                                                    | -               | Additional Destisides Infused From                                 | Droducto   |                                        |               |       |                       |         |     |
| □ Audanda inducted Plotted Plotted         □ Plash Frozen/While Wet Plant         □ Infused Edible         □ Infused Non-Edible         □ Infused Non-Edible         □ Nalable/Vape Concentrate         □ R&D Testing - Aspergillus Panel         □ R&D Testing - Ble-Tolerant Gram-Negative Bacteria         □ R&D Testing - Ble-Tolerant Gram-Negative Bacteria         □ R&D Testing - Netals         □ R&D Testing - Potency (Infused Products)         □ R&D Testing - Potency (Infused Products)         □ R&D Testing - Potency (Infused Products)         □ R&D Testing - Detency (Infused Products)         □ R&D Testing - Detency (Infused Products)         □ R&D Testing - Detency (Raw Plant Material or Concentrates)         □ R&D Testing - Detency (Raw Plant Material or Concentrates)         □ R&D Testing - Salmonella         □ R&D Testing - Salmonella         □ R&D Testing - Staphylococcus Aureus         □ R&D Testing - Terpenes (Infused Products)         □ R&D Testing - Terpenes (Infused Products)         □ R&D Testing - Terpenes (Infused Products)         □ R&D Testing - Terpenes (Infused Products)         □ R&D Testing - Terpenes (Infused Products)         □ R&D Testing - Total Aerobic Microbial Count         □ R&D Testing - Utal Aerobic Microbial Count         □ R&D Testing - Utal Aerobic Microbial Coun                                                                                                    |                 | Additional Pesidual Schuarta                                       | Infueed D  | te.                                    |               |       |                       |         |     |
| Infrused Edible     Infrused Kon-Edible     Infrused Kon-Edible     Infrused Kon-Edible     Infrused Kon-Edible     Infrused Kon-Edible     Infrused Kon-Edible     Infrused Kon-Edible     Infrused Kon-Edible     Infrused Kon-Edible     Infrused Kon-Edible     Rab Testing - Aspergillus Panel     Rab Testing - Netals     Rab Testing - Mycotoxins     Rab Testing - Potency (frused Products)     Rab Testing - Potency (frused Products)     Rab Testing - Potency (frused Products)     Rab Testing - Potency (frused Products)     Rab Testing - Potency (frused Products)     Rab Testing - Potency (frused Products)     Rab Testing - Staphylococcus Aureus     Rab Testing - Staphylococcus Aureus     Rab Testing - Staphylococcus Aureus     Rab Testing - Staphylococcus Aureus     Rab Testing - Terpenes (frused Products)     Rab Testing - Terpenes (frused Products)     Rab Testing - Staphylococcus Aureus     Rab Testing - Staphylococcus Aureus     Rab Testing - Terpenes (frused Products)     Rab Testing - Terpenes (frused Products)     Rab Testing - Terpenes (frused Products)     Rab Testing - Terpenes (frused Products)     Rab Testing - Terpenes (frused Products)     Rab Testing - Total Aerobic Microbial Count     Rab Testing - Total Aerobic Microbial Count     Rab Testing - Total Aerobic Microbial Count     Raw Pre-Rolis (Multi-Harvest Batch)     Raw Pre-Rolis (Multi-Harvest Batch)     Raw Pre-Rolis (Single Harvest Batch)     Raw Pre-Rolis (Single Harvest Batch)     Raw Pre-Rolis (Single Harvest Batch)     Raw Pre-Rolis (Single Harvest Batch)     Raw Pre-Rolis (Testing Facility Use Only)      Information      Rab Testing - Total Aerobic Microbial Count     Rab Testing State to Sub-Contract (Testing Facility Use Only)      Information      Rab Testing - Testing State to SubmittedForfresting.     Information     Information     Information     Information     Information     Information     Information     Information     Information     Information     Information     Information     Information     Information     Inform                                                                                                    |                 | Flash Frozen/Whole Wet Direct                                      | mused P    |                                        |               |       |                       |         |     |
| <ul> <li>Infused Non-Edible</li> <li>Inhalable/Vape Concentrate</li> <li>Non-Solvent Concentrate</li> <li>R&amp;D Testing - Aspergillus Panel</li> <li>R&amp;D Testing - Bile-Tolerant Gram-Negative Bacteria</li> <li>R&amp;D Testing - Bile-Tolerant Gram-Negative Bacteria</li> <li>R&amp;D Testing - Bile-Tolerant Gram-Negative Bacteria</li> <li>R&amp;D Testing - Peticides</li> <li>R&amp;D Testing - Peticides</li> <li>R&amp;D Testing - Potency (Infused Products)</li> <li>R&amp;D Testing - Potency (Raw Plant Material or Concentrates)</li> <li>R&amp;D Testing - Peeudomonas Aeruginosa</li> <li>R&amp;D Testing - Pseudomonas Aeruginosa</li> <li>R&amp;D Testing - Staphylococcus Aureus</li> <li>R&amp;D Testing - Staphylococcus Aureus</li> <li>R&amp;D Testing - Terpenes (Infused Products)</li> <li>R&amp;D Testing - Terpenes (Infused Products)</li> <li>R&amp;D Testing - Total Aerobic Microbial Count</li> <li>R&amp;D Testing - Total Aerobic Microbial Count</li> <li>R&amp;D Testing - Total Aerobic Microbial Count</li> <li>R&amp;D Testing - Total Aerobic Microbial Count</li> <li>R&amp;D Testing - Total Aerobic Microbial Count</li> <li>R&amp;D Testing - Total Aerobic Microbial Count</li> <li>R&amp;D Testing - Total Aerobic Microbial Count</li> <li>R&amp;D Testing - Total Aerobic Microbial Count</li> <li>R&amp;D Testing - Total Aerobic Microbial Count</li> <li>R&amp;D Test</li></ul>                                                                                                    |                 | Indused Edible                                                     |            |                                        |               |       |                       |         |     |
| <ul> <li>Inivabile/Varpe Concentrate</li> <li>Non-Solvent Concentrate</li> <li>R&amp;D Testing - Aspergillus Panel</li> <li>R&amp;D Testing - Bile-Tolerant Gram-Negative Bacteria</li> <li>R&amp;D Testing - Bile-Tolerant Gram-Negative Bacteria</li> <li>R&amp;D Testing - Wycotoxins</li> <li>R&amp;D Testing - Potency (Infused Products)</li> <li>R&amp;D Testing - Potency (Infused Products)</li> <li>R&amp;D Testing - Potency (Infused Products)</li> <li>R&amp;D Testing - Potency (Raw Plant Material or Concentrates)</li> <li>R&amp;D Testing - Poseudomonas Aeruginosa</li> <li>R&amp;D Testing - Residual Solvents</li> <li>R&amp;D Testing - Residual Solvents</li> <li>R&amp;D Testing - Staphylococcus Aureus</li> <li>R&amp;D Testing - Terpenes (Infused Products)</li> <li>R&amp;D Testing - Terpenes (Infused Products)</li> <li>R&amp;D Testing - Terpenes (Raw Plant Material &amp; Concentrates)</li> <li>R&amp;D Testing - Terpenes (Infused Products)</li> <li>R&amp;D Testing - Terpenes (Raw Plant Material &amp; Concentrates)</li> <li>R&amp;D Testing - Terpenes (Infused Products)</li> <li>R&amp;D Testing - Terpenes (Infused Products)</li> <li>R&amp;D Testing - Terpenes (Raw Plant Material &amp; Concentrates)</li> <li>R&amp;D Testing - Terpenes (Raw Plant Material &amp; Concentrates)</li> <li>R&amp;D Testing - Total Aerobic Microbial Count</li> <li>R&amp;D Testing - Total Aerobic Microbial Count</li> <li>R&amp;D Testing - Total Aerobic Microbial Count</li> <li>R&amp;D Testing - Total Aerobic Microbial Count</li> <li>R&amp;D Testing - Total Aerobic Microbial Count</li> <li>R&amp;D Testing - Total Aerobic Microbial Count</li> <li>R&amp;D Testing - Total Aerobic Microbial Count</li> <li>R&amp;D Testing - Total Aerobic Microbial Count</li> <li>R&amp;D Testing - Water Activity</li> <li>Raw Plant Material</li> <li>Raw Pre-Rolis (Single Harvest Batch)</li> <li>Rever Pachols (Multi-Harvest Batch)</li> <li>Rever Folis (Concentrate</li> <li>Sulv-Contract (Testing Facility Use Only)</li> <li>I Solvent Based Concentrate</li> <li>Sub-Contract (Testing Facility Use Only)</li> </ul>                                                                                                    |                 | Infused Non Edible                                                 |            |                                        |               |       |                       |         |     |
| <ul> <li>Annuabor vigo Concentrate</li> <li>R&amp;D Testing - Aspergillus Panel</li> <li>R&amp;D Testing - Biel-Tolerant Gram-Negative Bacteria</li> <li>R&amp;D Testing - Metala</li> <li>R&amp;D Testing - Metala</li> <li>R&amp;D Testing - Petricides</li> <li>R&amp;D Testing - Potency (Infused Products)</li> <li>R&amp;D Testing - Potency (Raw Plant Material or Concentrates)</li> <li>R&amp;D Testing - Residual Solvents</li> <li>R&amp;D Testing - Residual Solvents</li> <li>R&amp;D Testing - Satmonela</li> <li>R&amp;D Testing - Staphylococcus Aureus</li> <li>R&amp;D Testing - Staphylococcus Aureus</li> <li>R&amp;D Testing - Terpenes (Infused Products)</li> <li>R&amp;D Testing - Terpenes (Infused Products)</li> <li>R&amp;D Testing - Terpenes (Infused Products)</li> <li>R&amp;D Testing - Terpenes (Infused Products)</li> <li>R&amp;D Testing - Terpenes (Infused Products)</li> <li>R&amp;D Testing - Terpenes (Infused Products)</li> <li>R&amp;D Testing - Terpenes (Infused Products)</li> <li>R&amp;D Testing - Terpenes (Infused Products)</li> <li>R&amp;D Testing - Total Aerobic Microbial Count</li> <li>R&amp;D Testing - Total Yeast and Mold</li> <li>R R&amp;D Testing - Total Yeast and Mold</li> <li>R R&amp;D Testing - Total Yeast and Mold</li> <li>R R&amp;D Testing - Total Yeast and Mold</li> <li>R R&amp;D Testing - Total Yeast and Mold</li> <li>R R&amp;D Testing - Total Yeast and Mold</li> <li>R R&amp;D Testing - Total Yeast Batch)</li> <li>Rever Pacolis (Single Harvest Batch)</li> <li>Rever Facility Use Only)</li> </ul>                                                                                                    |                 | Inhalable/vane Concentrate                                         |            |                                        |               |       |                       |         |     |
| RAD Testing - Aspergillus Panel         RAD Testing - Bile-Tolerant Gram-Negative Bacteria         RAD Testing - Bile-Tolerant Gram-Negative Bacteria         RAD Testing - Wetals         RAD Testing - Mycotoxins         RAD Testing - Peticides         RAD Testing - Potency (furged Products)         RAD Testing - Potency (Raw Plant Material or Concentrates)         RAD Testing - Potency (Raw Plant Material or Concentrates)         RAD Testing - Statumonas Aeruginosa         RAD Testing - Summelia         RAD Testing - Statup Volcoccus Aureus         RAD Testing - Staphylococcus Aureus         RAD Testing - Terpenes (Infused Products)         RAD Testing - Terpenes (Infused Products)         RAD Testing - Terpenes (Infused Products)         RAD Testing - Terpenes (Infused Products)         RAD Testing - Terpenes (Infused Products)         RAD Testing - Terpenes (Infused Products)         RAD Testing - Total Aerobic Microbial Count         RAD Testing - Total Aerobic Microbial Count         RAD Testing - Water Activity         Raw Pare-Rolis (Multi-Harvest Batch)         Raw Pre-Rolis (Single Harvest Batch)         Retest (All)         Sulv-Contract (Testing Facility Use Only)         Image Packages Immediately locks out the source Package(s) by setting the Testing State to SubmittedForTesting.                                                                                                    |                 | Non Solvent Concentrate                                            |            |                                        |               |       |                       |         |     |
| RAD Testing - Netalis         RAD Testing - Bile-Tolerant Gram-Negative Bacteria         RAD Testing - Mycotoxins         RAD Testing - Posticides         RAD Testing - Potency (Infused Products)         RAD Testing - Potency (Infused Products)         RAD Testing - Potency (Raw Plant Material or Concentrates)         RAD Testing - Potency (Raw Plant Material or Concentrates)         RAD Testing - Residual Solvents         RAD Testing - Residual Solvents         RAD Testing - Stampelia         RAD Testing - Stampelia         RAD Testing - Stampelia         RAD Testing - Stampelia         RAD Testing - Stampelia         RAD Testing - Stampelia         RAD Testing - Stampelia         RAD Testing - Stampelia         RAD Testing - Terpenes (Raw Plant Material & Concentrates)         RAD Testing - Terpenes (Raw Plant Material & Concentrates)         RAD Testing - Total Aerobic Microbial Count         RAD Testing - Total Yeast and Mold         RAD Testing - Total Yeast and Mold         RAW Plant Material         Raw Pre-Rolls (Multi-Harvest Batch)         Rew Pre-Rolls (Single Harvest Batch)         Rew Pre-Rolls (Single Harvest Batch)         Rew Pre-Rolls (Concentrate         Sub-Contract (Testing Facility Use Only)         Image Sample Package                                                                                                    |                 | D&D Testing Aspergillus Page                                       | a          |                                        |               |       |                       |         |     |
| AbD Testing - Difer Notanit Vision Program Difference     RAD Testing - Netals     RAD Testing - Potency (Infused Products)     RAD Testing - Potency (Infused Products)     RAD Testing - Potency (Raw Plant Material or Concentrates)     RAD Testing - Poeudomonas Aeruginosa     RAD Testing - Residual Solvents     RAD Testing - Staphylococcus Aureus     RAD Testing - Staphylococcus Aureus     RAD Testing - Terpenes (Infused Products)     RAD Testing - Terpenes (Infused Products)     RAD Testing - Terpenes (Infused Products)     RAD Testing - Terpenes (Raw Plant Material & Concentrates)     RAD Testing - Terpenes (Raw Plant Material & Concentrates)     RAD Testing - Terpenes (Raw Plant Material & Concentrates)     RAD Testing - Terpenes (Raw Plant Material & Concentrates)     RAD Testing - Terpenes (Raw Plant Material & Concentrates)     RAD Testing - Terpenes (Raw Plant Material & Concentrates)     RAD Testing - Terpenes (Raw Plant Material & Concentrates)     RAD Testing - Terpenes (Raw Plant Material & Concentrates)     RAD Testing - Total Aerobic Microbial Count     RAD Testing - Total Aerobic Microbial Count     RAD Testing - Total Aerobic Microbial Count     RAD Testing - Total Vesat and Mold     RAW Plant Material     Raw Plant Material     Raw Pre-Rolls (Multi-Harvest Batch)     Raw Plant Material     Raw Pre-Rolls (Single Harvest Batch)     Retest (All)     Solvent Based Concentrate     Sub-Contract (Testing Facility Use Only)      I      Imaterial     Aureuto     Imaterial     Aureuto     Imaterial     Raw Plant Material     Raw Plant Material                                                                                                    |                 | Rob Testing - Aspergillus Fall     D&D Testing - Rile Telerant Crr | n Noosti   | atorio                                 |               |       |                       |         |     |
| AbD Testing - Metals     R&D Testing - Potency (Infused Products)     R&D Testing - Potency (Infused Products)     R&D Testing - Potency (Raw Plant Material or Concentrates)     R&D Testing - Potency (Raw Plant Material or Concentrates)     R&D Testing - Residual Solvents     R&D Testing - Residual Solvents     R&D Testing - Residual Solvents     R&D Testing - Staphylococcus Aureus     R&D Testing - Staphylococcus Aureus     R&D Testing - StrEC     R&D Testing - Terpenes (Infused Products)     R&D Testing - Terpenes (Infused Products)     R&D Testing - Terpenes (Infused Products)     R&D Testing - Terpenes (Infused Products)     R&D Testing - Terpenes (Infused Products)     R&D Testing - Terpenes (Infused Products)     R&D Testing - Terpenes (Raw Plant Material & Concentrates)     R&D Testing - Terpenes (Infused Products)     R&D Testing - Terpenes (Infused Products)     R&D Testing - Terpenes (Infused Products)     R&D Testing - Terpenes (Infused Products)     R&D Testing - Terpenes (Infused Products)     R&D Testing - Terpenes (Infused Products)     R&D Testing - Total Aerobic Microbial Count     R&D Testing - Total Aerobic Microbial Count     R&D Testing - Total Aerobic Microbial Count     R&D Testing - Total Aerobic Microbial Count     R&D Testing - Total Aerobic Microbial Count     R&D Testing - Total Aerobic Microbial Count     R&D Testing - Total Aerobic Microbial Count     R&D Testing - Total Aerobic Microbial Count     R&D Testing - Total Aerobic Microbial Count     R&D Testing - Total Aerobic Microbial Count     R&D Testing - Total Aerobic Microbial Count     R&D Testing - State Activity     Solvent Based Concentrate     Sub-Contract (Testing Facility Use Only)      Total                                                                                                    |                 | Rob Testing - Dile-Tolerant Gra     D&D Testing - Motals           | m-wegau    | cteria                                 |               |       |                       |         |     |
| AbJ Testing - Protency (fused Products)     R&D Testing - Potency (fused Products)     R&D Testing - Potency (Raw Plant Material or Concentrates)     R&D Testing - Pseudomonas Aeruginosa     R&D Testing - Residual Solvents     R&D Testing - Satmonella     R&D Testing - Stathylococcus Aureus     R&D Testing - Stathylococcus Aureus     R&D Testing - Strepenes (Infused Products)     R&D Testing - Terpenes (Infused Products)     R&D Testing - Terpenes (Infused Products)     R&D Testing - Terpenes (Infused Products)     R&D Testing - Terpenes (Infused Products)     R&D Testing - Terpenes (Infused Products)     R&D Testing - Terpenes (Infused Products)     R&D Testing - Total Aerobic Microbial Count     R&D Testing - Total Aerobic Microbial Count     R&D Testing - Total Aerobic Microbial Count     R&D Testing - Total Aerobic Microbial Count     R&D Testing - Total Aerobic Microbial Count     R&D Testing - Total Aerobic Microbial Count     R&D Testing - Total Aerobic Microbial Count     R&D Testing - Total Aerobic Microbial Count     R&D Testing - Total Aerobic Microbial Count     R&D Testing - Total Aerobic Microbial Count     R&D Testing - State Activity     Raw Pient Material     Rew Pient Material     Rew Pre-Rolis (Multi-Harvest Batch)     Retest (All)     Solvent Based Concentrate     Sub-Contract (Testing Facility Use Only)     T     Meremo                                                                                                    |                 | Rob Testing - Metals     D&D Testing - Metals                      |            |                                        |               |       |                       |         |     |
| <ul> <li>RaD Testing - Potency (Infused Products)</li> <li>R&amp;D Testing - Potency (Infused Products)</li> <li>R&amp;D Testing - Selection Solvents</li> <li>R&amp;D Testing - Residual Solvents</li> <li>R&amp;D Testing - Staphylococcus Aureus</li> <li>R&amp;D Testing - Staphylococcus Aureus</li> <li>R&amp;D Testing - Staphylococcus Aureus</li> <li>R&amp;D Testing - Terpenes (Infused Products)</li> <li>R&amp;D Testing - Terpenes (Raw Plant Material &amp; Concentrates)</li> <li>R&amp;D Testing - Terpenes (Raw Plant Material &amp; Concentrates)</li> <li>R&amp;D Testing - Terpenes (Raw Plant Material &amp; Concentrates)</li> <li>R&amp;D Testing - Total Aerobic Microbial Count</li> <li>R&amp;D Testing - Total Yeast and Mold</li> <li>R&amp;D Testing - Total Yeast and Mold</li> <li>R&amp;W Plant Material</li> <li>Raw Pre-Rolls (Multi-Harvest Batch)</li> <li>Ret Packages (All)</li> <li>Solvent Based Concentrate</li> <li>Sub-Contract (Testing Facility Use Only)</li> </ul> Testing Packages immediately locks out the source Package(s) by setting the Testing State to SubmittedForfesting.                                                                                                    |                 | Rob Testing - Mycoloxins     Dopticidan                            |            |                                        |               |       |                       |         |     |
| Add resting - Forency (Infused Froducts)     R&D Testing - Potency (Raw Plant Material or Concentrates)     R&D Testing - Residual Solvents     R&D Testing - Satimonella     R&D Testing - Staphylococcus Aureus     R&D Testing - Staphylococcus Aureus     R&D Testing - Strepenes (Infused Products)     R&D Testing - Terpenes (Raw Plant Material & Concentrates)     R&D Testing - Terpenes (Raw Plant Material & Concentrates)     R&D Testing - Total Aerobic Microbial Count     R&D Testing - Total Aerobic Microbial Count     R&D Testing - Total Yeast and Mold     R&D Testing - Total Yeast and Mold     R&D Testing - Total Yeast and Mold     R&D Testing - Total Yeast and Mold     R&D Testing - Total Yeast and Mold     R&D Testing - Total Yeast and Mold     R&D Testing - Total Yeast and Mold     R&D Testing - Total Yeast and Mold     R&D Testing - Total Yeast and Mold     Solvent Based Concentrate     Sub-Contract (Testing Facility Use Only)     Total Aerobic Microbial Packages immediately locks out the source Package(s) by setting the Testing State to SubmittedForTesting.     More mol                                                                                                    |                 | Rob Testing - Pesicides     Deb Testing - Detaney (Infune)         | Draduat    |                                        |               |       |                       |         |     |
| R&D Testing - Poetdomona Aeruginosa     R&D Testing - Beudomona Aeruginosa     R&D Testing - Seudomona Aeruginosa     R&D Testing - Staphylococcus Aureus     R&D Testing - Staphylococcus Aureus     R&D Testing - STEC     R&D Testing - Terpenes (Raw Plant Material & Concentrates)     R&D Testing - Terpenes (Raw Plant Material & Concentrates)     R&D Testing - Total Aerobic Microbial Count     R&D Testing - Total Aerobic Microbial Count     Sub-Contract (Testing Facility Use Only)     Total Aerobic Mi                                                                                                    |                 | Rab Testing - Potency (Indee                                       | lant Mata  | Concentrates)                          |               |       |                       |         |     |
| R&D Testing - Residual Solvents     R&D Testing - Staphylococcus Aureus     R&D Testing - StEC     R&D Testing - STEC     R&D Testing - Terpenes (Raw Plant Material & Concentrates)     R&D Testing - Terpenes (Raw Plant Material & Concentrates)     R&D Testing - Total Aerobic Microbial Count     R&D Testing - Total Aerobic Microbial Count     R&D Testing - Sub-Contract (Testing Facility Use Only)     Total Aerobic Microbial Count     Mereutic     Mereutic     Mereutic     Mereutic     Mereutic     Mereutic     Mereutic     Mereutic                                                                                                    |                 | R&D Testing - Pseudomonas A                                        | eruginos   | concentratesy                          |               |       |                       |         |     |
| R&D Testing - Satmonella     R&D Testing - Satmonella     R&D Testing - Satmonella     R&D Testing - STEC     R&D Testing - Terpenes (Infused Products)     R&D Testing - Terpenes (Infused Products)     R&D Testing - Terpenes (Raw Plant Material & Concentrates)     R&D Testing - Total Acrobic Microbial Count     R&D Testing - Total Acrobic Microbial Count     R&D Testing - Water Actoly     R&D Testing - Water Actoly     R&D Testing - Water Microbial     R&D Testing - Water Microbia     R&D Testing - Total Acrobic Microbial     R&D Testing - Total Acrobic Microbial     R&D Testing - Water Microbia     Testing Sample Packages immediately locks out the source Package(s) by setting the Testing State to SubmittedForTesting.     More microbic     More microbic                                                                                                    |                 | R&D Testing - Pasidual Solven                                      | e agino a  |                                        |               |       |                       |         |     |
| R&D Testing - Staphylococcus Aureus     R&D Testing - STEC     R&D Testing - Terpenes (Infused Products)     R&D Testing - Terpenes (Raw Plant Material & Concentrates)     R&D Testing - Total Yearback (Raw Plant Material & Concentrates)     R&D Testing - Total Yeast and Mold     R&D Testing - Vater Activity     Raw Plant Material     Raw Plant Material     Raw Pre-Rolls (Single Harvest Batch)     Retest (All)     Sub-Contract (Testing Facility Use Only)      1    1     reating Sample Packages immediately locks out the source Package(s) by setting the Testing State to SubmittedForTesting.                                                                                                    |                 | R&D Testing - Residual Solven     D&D Testing - Salmonalla         |            |                                        |               |       |                       |         |     |
| RAD Testing - STEC     RAD Testing - STEC     RAD Testing - STEC     RAD Testing - Terpenes (Infused Products)     RAD Testing - Terpenes (Raw Plant Material & Concentrates)     RAD Testing - Total Aerobic Microbial Count     RAD Testing - Total Yeast and Mold     RAD Testing - Total Yeast and Mold     RAD Testing - Total Yeast and Mold     RAD Testing - Water Activity     Raw Plant Material     Raw Pre-Rolls (Multi-Harvest Batch)     Reter (All)     Solvent Based Concentrate     Sub-Contract (Testing Facility Use Only)      Instrume Material     Raw Pre-Rolls (Single Harvest Batch)     Reterst (All)     Sub-Contract (Testing Facility Use Only)                                                                                                    |                 | R&D Testing - Stanbylococcus                                       | Aureus     |                                        |               |       |                       |         |     |
| R&D Testing - Terpenes (Infused Products) R&D Testing - Terpenes (Raw Plant Material & Concentrates) R&D Testing - Total Aerobic Microbial Count R&D Testing - Total Aerobic Microbial Count R&D Testing - Total Veast and Mold R&D Testing - Total Veast and Mold R&D Testing - Total Veast and Mold R&D Testing - Total Veast and Mold R&D Testing - Vater Activity Raw Plant Material Raw Plant Material Raw Pre-Rolls (Multi-Harvest Batch) Retest (All) Solvent Based Concentrate Sub-Contract (Testing Facility Use Only) Imaging Sample Packages immediately locks out the source Package(s) by setting the Testing State to SubmittedForTesting.                                                                                                    |                 | R&D Testing - STEC                                                 | / 10/000   |                                        |               |       |                       |         |     |
| R&D Testing - Terpenes (Raw Plant Material & Concentrates)     R&D Testing - Total Aerobic Microbial Count     R&D Testing - Total Aerobic Microbial Count     R&D Testing - Total Aerobic Microbial Count     R&D Testing - Total Aerobic Microbial Count     R&D Testing - Total Aerobic Microbial Count     R&D Testing - Total Aerobic Microbial Count     R&D Testing - Total Aerobic Microbial Count     R&D Testing - Total Aerobic Microbial Count     R&D Testing - Total Aerobic Microbial Count     R&D Testing - Total Aerobic Microbial Count     R&D Testing - Total Aerobic Microbial Count     R&D Testing - Total Aerobic Microbial Count     R&D Testing - Total Aerobic Microbial Count     R&D Testing Vater Activity     Raw Plant Material     R&V Pre-Rolis (Multi-Harvest Batch)     Retest (All)     Solvent Based Concentrate     Sub-Contract (Testing Facility Use Only)     Sub-Contract (Testing Facility Use Only)     Total Sub-Contract (Testing Facility Use Only)     More Info                                                                                                    |                 | R&D Testing - Ternenes (Infus                                      | ed Produc  |                                        |               |       |                       |         |     |
| R&D Testing - Total Aerobic Microbial Count  R&D Testing - Total Yeast and Mold  R&D Testing - Vater Activity  Raw Plant Material  Raw Pre-Rolls (Single Harvest Batch)  Raw Pre-Rolls (Single Harvest Batch)  Retest (All)  Solvent Based Concentrate Sub-Contract (Testing Facility Use Only)  Total Sample Packages immediately locks out the source Package(s) by setting the Testing State to SubmittedForTesting.  More into                                                                                                    |                 | R&D Testing - Terpenes (Raw                                        | Plant Mate | Concentrates)                          |               |       |                       |         |     |
| R&D Testing - Total Yeast and Mold  R&D Testing - Water Activity  Raw Plant Material  Raw Pre-Rolls (Multi-Harvest Batch)  Raw Pre-Rolls (Multi-Harvest Batch)  Raw Pre-Rolls (Single Harvest Batch)  Raw Pre-Rolls (Single Harvest Batch)  Solvent Based Concentrate  Sub-Contract (Testing Facility Use Only)  1  Total Packages immediately locks out the source Package(s) by setting the Testing State to SubmittedForTesting.  More info                                                                                                    |                 | R&D Testing - Total Aerobic Mi                                     | crobial Co |                                        |               |       |                       |         |     |
| R&D Testing - Water Activity     Raw Plant Material     Raw Plant Material     Raw Pre-Rolls (Multi-Harvest Batch)     Retest (All)     Solvent Based Concentrate     Sub-Contract (Testing Facility Use Only)                                                                                                    |                 | R&D Testing - Total Yeast and                                      | Mold       |                                        |               |       |                       |         |     |
| Rew Plant Material      Rew Pre-Rolls (Multi-Harvest Batch)      Retest (All)      Solvent Based Concentrate      Sub-Contract (Testing Facility Use Only)      1      reating Sample Packages immediately locks out the source Package(s) by setting the Testing State to SubmittedForTesting.      More Info                                                                                                    |                 | R&D Testing - Water Activity                                       |            |                                        |               |       |                       |         |     |
| Raw Pre-Rolls (Multi-Harvest Batch)     Retest (All)     Solvent Based Concentrate     Sub-Contract (Testing Facility Use Only)                                                                                                    |                 | Raw Plant Material                                                 |            |                                        |               |       |                       |         |     |
| Raw Pre-Rolls (Single Harvest Batch)     Retest (All)     Solvent Based Concentrate     Sub-Contract (Testing Facility Use Only)                                                                                                    |                 | Raw Pre-Rolls (Multi-Harvest B                                     | latch)     |                                        |               |       |                       |         |     |
| Retest (All)  Solvent Based Concentrate Sub-Contract (Testing Facility Use Only)                                                                                                    |                 | Raw Pre-Rolls (Single Harvest                                      | Batch)     |                                        |               |       |                       |         |     |
| Solvent Based Concentrate Sub-Contract (Testing Facility Use Only)                                                                                                    |                 | Retest (All)                                                       |            |                                        |               |       |                       |         |     |
| Sub-Contract (Testing Facility Use Only)                                                                                                    |                 | Solvent Based Concentrate                                          |            |                                        |               |       |                       |         |     |
|                                                                                                    |                 | Sub-Contract (Testing Facility)                                    | Jse Only)  |                                        |               |       |                       |         |     |
| reating Sample Packages immediately locks out the source Package(s) by setting the Testing State to SubmittedForTesting.  More into                                                                                                    | • 1 0           |                                                                    |            |                                        |               |       |                       |         |     |
|                                                                                                    | Treating Sample | Packages immediately looks out the se                              | urce Pack  | by setting the Testing State to Submit | tedForTesting |       |                       |         |     |

#### Figure 11: Select Required Test for Package Based on Item Type

In **Figure 12** below, the "BHO Oil" R&D test sample shows as the required Lab Test Batch of "R&D Testing – Residual Solvents" that is selected.

## Smetrc.

| Submit for Te   | esting                                                            |                                       |                     |                                   | ×       |
|-----------------|-------------------------------------------------------------------|---------------------------------------|---------------------|-----------------------------------|---------|
|                 | 0 1 // 4                                                          |                                       |                     |                                   | _       |
| New Packa       | ige Sample # 1                                                    |                                       |                     |                                   | (clear) |
| New Tee         | 1445501000012500000100                                            | 0                                     | Package # 1         | 104550100000125000000011          |         |
| New Tag         | TA4PP01000012E00000100                                            | 4                                     | ۵ <b>۳</b>          | Current Lab Testing State: Remedi |         |
| Location        | Transfer Vault                                                    | Q                                     | 0                   |                                   | ateu    |
|                 | ✓ Same Item                                                       |                                       | Quantity            | Grams                             | ~       |
| Quantity        | 3 0 - Select -                                                    | ν Σ                                   | -                   | Sampling - new total will be 9 g  |         |
|                 |                                                                   |                                       | (contents)          |                                   |         |
| Note            |                                                                   |                                       |                     |                                   |         |
| Package Date    | <b>i</b> 10/24/2022                                               | today                                 |                     |                                   |         |
| Required        | Additional Metals - Infused Pro                                   | oducts                                |                     |                                   |         |
| Testing         | Additional Other - Infused Proc                                   | ducts                                 |                     |                                   |         |
|                 | Additional Pesticides - Infused                                   | I Products                            |                     |                                   |         |
|                 | Additional Residual Solvents -                                    | Infused Products                      |                     |                                   |         |
|                 | Flash Frozen/Whole Wet Plant                                      |                                       |                     |                                   |         |
|                 | Infused Edible                                                    |                                       |                     |                                   |         |
|                 | Infused Non-Edible                                                |                                       |                     |                                   |         |
|                 | Inhalable/Vape Concentrate                                        |                                       |                     |                                   |         |
|                 | Non-Solvent Concentrate                                           |                                       |                     |                                   |         |
|                 | R&D Testing - Aspergillus Pane                                    | el                                    |                     |                                   |         |
|                 | R&D Testing - Bile-Tolerant Gra                                   | am-Negative Bacteria                  |                     |                                   |         |
|                 | R&D Testing - Metals                                              |                                       |                     |                                   |         |
|                 | R&D Testing - Mycotoxins                                          |                                       |                     |                                   |         |
|                 | R&D Testing - Pesticides                                          |                                       |                     |                                   |         |
|                 | R&D Testing - Potency (Infuse                                     | d Products)                           |                     |                                   |         |
|                 | R&D Testing - Potency (Raw P                                      | Plant Material or Concentrates)       |                     |                                   |         |
|                 | R&D Testing - Pseudomonas A                                       | Aeruginosa                            |                     |                                   |         |
|                 | R&D Testing - Residual Solven                                     | its                                   |                     |                                   |         |
|                 | R&D Testing - Salmonella                                          |                                       |                     |                                   |         |
|                 | R&D Testing - Staphylococcus                                      | s Aureus                              |                     |                                   |         |
|                 | R&D Testing - STEC                                                | - ( Des des de )                      |                     |                                   |         |
|                 | R&D Testing - Terpenes (Infus)     R&D Testing - Terpenes (Infus) | Plant Material & Concentration        |                     |                                   |         |
|                 | R&D Testing - Total Aerobic Mi                                    | icrobial Count                        |                     |                                   |         |
|                 | R&D Testing - Total Yeast and                                     | Mold                                  |                     |                                   |         |
|                 | R&D Testing - Water Activity                                      |                                       |                     |                                   |         |
|                 | Raw Plant Material                                                |                                       |                     |                                   |         |
|                 | <ul> <li>Raw Pre-Rolls (Multi-Harvest E</li> </ul>                | Batch)                                |                     |                                   |         |
|                 | Raw Pre-Rolls (Single Harvest                                     | t Batch)                              |                     |                                   |         |
|                 | Retest (All)                                                      |                                       |                     |                                   |         |
|                 | Solvent Based Concentrate                                         |                                       |                     |                                   |         |
|                 | Sub-Contract (Testing Facility)                                   | Use Only)                             |                     |                                   |         |
|                 |                                                                   |                                       |                     |                                   |         |
|                 |                                                                   |                                       |                     |                                   |         |
| Creating Sample | Packages immediately locks out the so                             | ource Package(s) by setting the Testi | ing State to Submit | tedForTesting.                    |         |
|                 | Submit for Testing                                                | Cancel                                |                     |                                   |         |

Figure 12: Selecting Required Test for Infused Edible Test Samples

Please remember to select only the Test Batch that correlates with the R&D Testing that is being tested for state required testing. If the incorrect Test Batch is chosen, the product will be

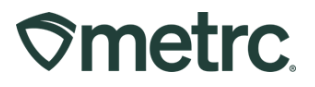

<u>locked</u> with a status of Testing in Progress once all test results have been entered by the Testing Facility. If this happens, please contact Metrc Support for next steps.

**Note for all Testing Facilities:** If there are test samples in your active packages inventory that are locked after entering all test results, please reach out to Metrc Support with the sample information for guidance on the next steps as the product may not unlock.

Please feel free to email <u>support@metrc.com</u> or call 877-566-6506 with any questions.